# 세종한국어평가(SKA) 누리집 회원가입 및 접수방법 매뉴얼

# 世宗韓語測驗(SKA)網站 會員註冊及申請方法手冊

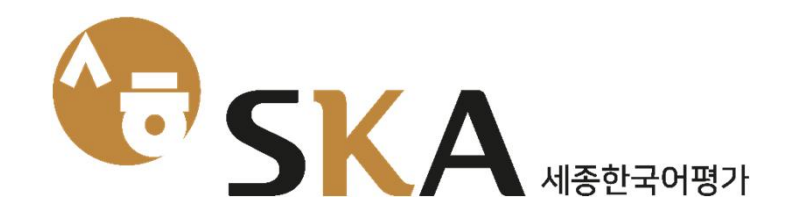

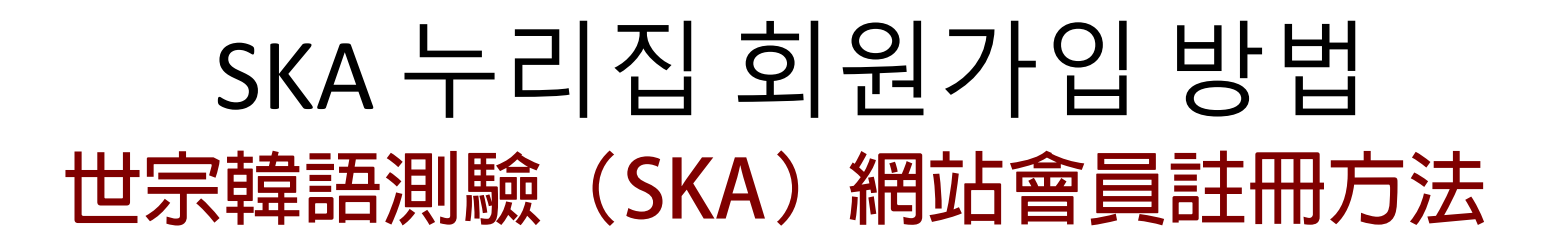

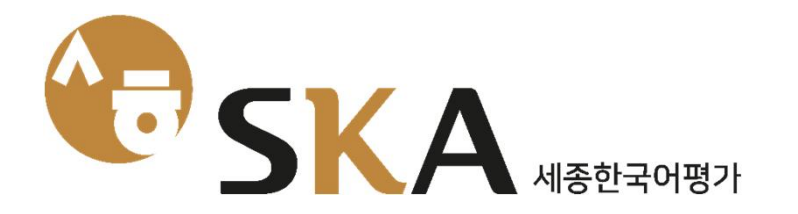

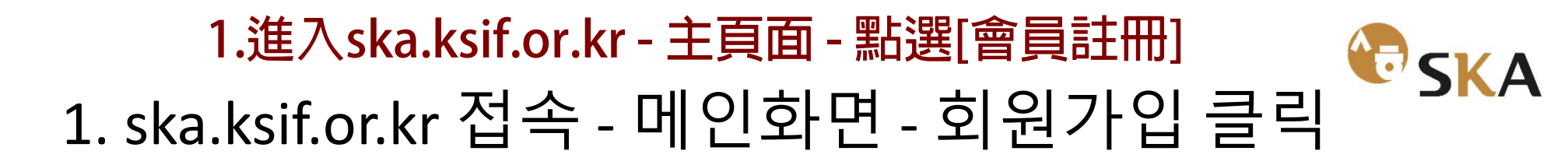

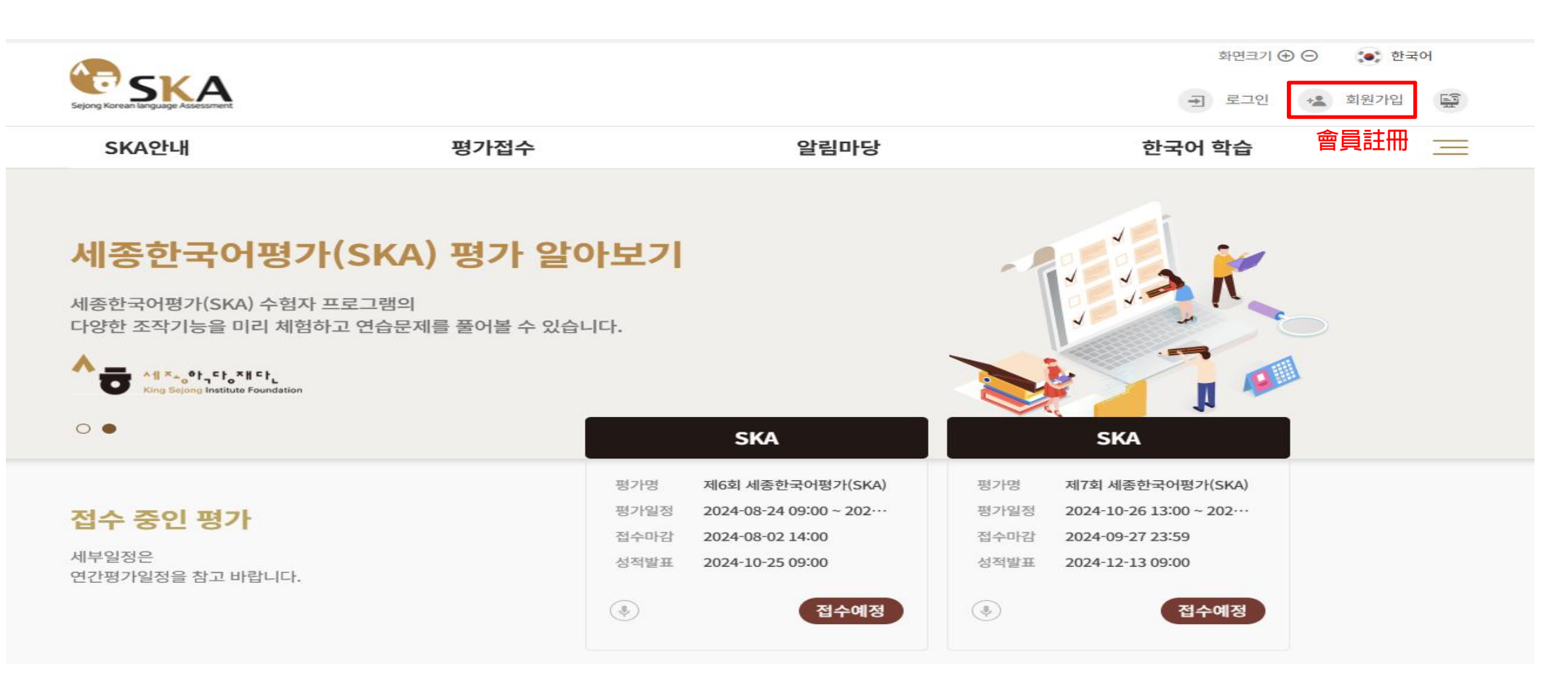

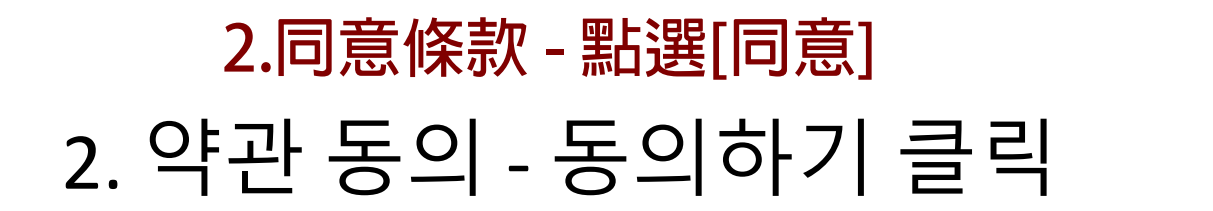

|       |      |      | - 로그인 + 3 | 회원가입 📮 |
|-------|------|------|-----------|--------|
| SKA안내 | 평가접수 | 알림마당 | 한국어 학습    | =      |
| 1 단2  |      | 2 단계 | 3 단계      |        |

#### ※ 이용약관, 개인정보 수집 및 이용에 대한 내용을 모두 확인하시고 동의하셔야 합니다.

※ 만 14세 미만 아동은 회원가입이 어려운 점 양해 바랍니다. (개인정보보호법 제22조 제6항 근거)

| -                                |      |         |
|----------------------------------|------|---------|
| 이용약관 전자우편무단수집 거부 <b>개인정보처리방침</b> |      | 독한당재단 🗸 |
| 三個項目皆勾選                          | 동의하기 |         |
| ✓ 개인정보 취급위탁(필수항목)                |      | ~       |
| ✓ 개인정보 수집 동의(필수항목)               |      | ~       |
| ✓ 이용약관(필수항목)                     |      | ~       |

4

02)3276-0700

**SKA** 

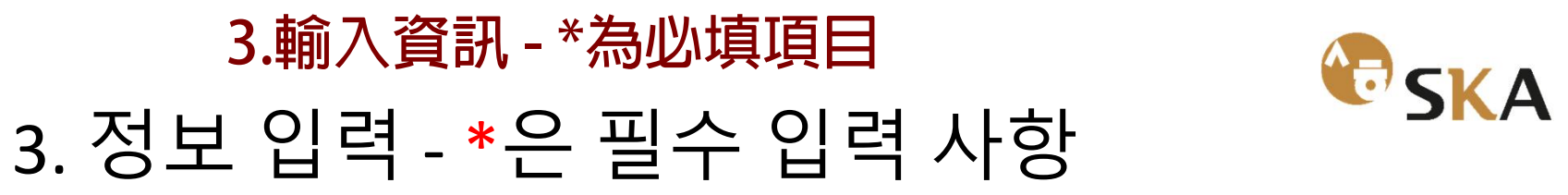

| SKA안내         | 평가접수                                     | 알림마당                            | 한국어 학습             |          |
|---------------|------------------------------------------|---------------------------------|--------------------|----------|
| 1<br>약        | 단계<br>관동의                                | 2 단계<br>정보 입력                   | 3 단계<br>회원가입 완료    |          |
|               |                                          |                                 | * ※ * 표시한 부분은 필수적으 | 로 입력해 주서 |
| * 아이디(E-mail) | 이메일 주소 입력                                | 인종                              |                    |          |
| * 비밀번호        | 비밀번호 입력<br>※ 비밀번호는 영문, 숫자, 특수문자 중 3가지 이상 | 조합하여 8자리 이상 또는 2가지 이상 조합하여 10자리 | 이상으로 작성하십시오.       |          |
| * 비밀번호 확인     | 비밀번호 입력                                  |                                 |                    |          |
| * 성           | 여권상의 영문 성<br>입력 시 영어 대문자로 입력해 주시기 바랍니다.  |                                 |                    |          |
|               | 여권상의 영문 이름                               |                                 |                    |          |

# 3. 輸入資訊 - \* 為必填項目 - 點選[註冊申請] 3. 정보 입력 - \*은 필수 입력 사항 - 가입신청 클릭 SKA

| * 생년월일          | 선택                      | ~ | 선택           | ✔ 선택 | ~      |   |
|-----------------|-------------------------|---|--------------|------|--------|---|
| * 휴대전화          | 선택<br>※ 구분 표시 없이 숫자만 입력 |   | ✔ 전화번호 입력    |      |        |   |
| * 국적            | 선택                      |   | ~            |      |        |   |
| * E-mail 수신여부   | ◉ 예○ 아니오                |   |              |      |        |   |
|                 |                         |   | 가입신청<br>註冊申請 |      |        |   |
| 이용약관 전자우편무단수집 거 | 부 개인정보처리방침              |   |              |      | 세종학당재단 | ~ |

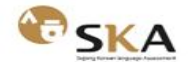

세종학당재단 우)06716 서울시 서초구 반포대로 22 서초 평화빌딩 7, 11,12층 대표전화 02)3276-0700

#### 02)3276-0700

평가문의

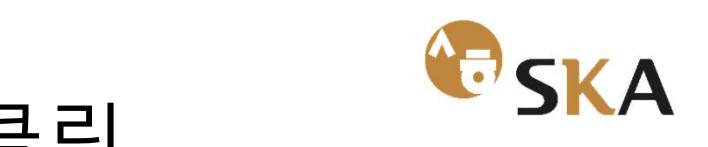

# 4.完成會員註冊 - 點選[登入] 4. 회원가입 완료 - 로그인 클릭

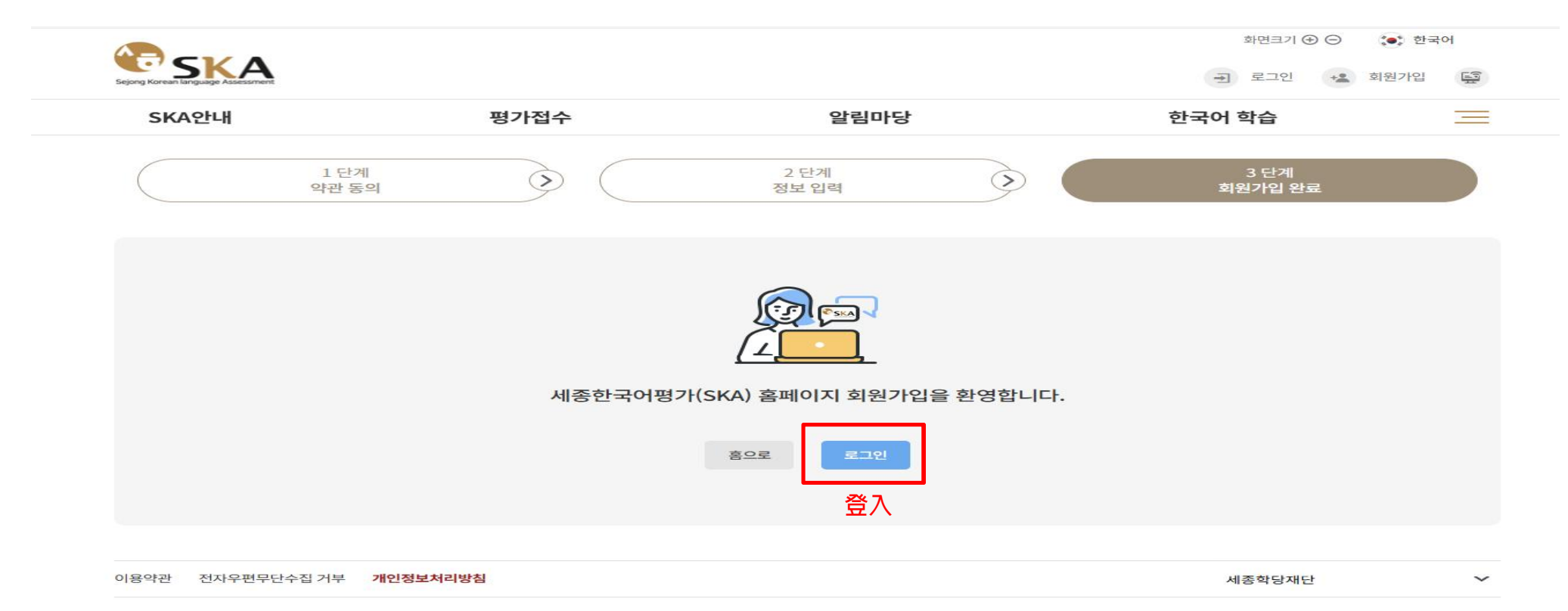

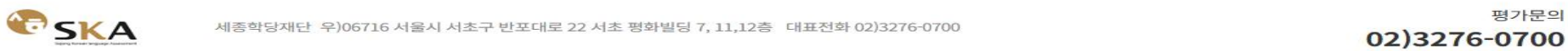

7

평가문의

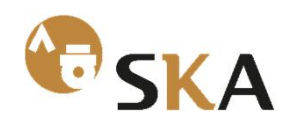

## **5.會員登入** 5. 회원 로그인 하기

|       |             |                                                           | 화면크기 ( | <ul> <li>④ 〇 (***) 한국어</li> <li>*** 회원가입 </li> </ul> |
|-------|-------------|-----------------------------------------------------------|--------|------------------------------------------------------|
| SKA안내 | 평가접수        | 알림마당                                                      | 한국어 학습 | $\equiv$                                             |
|       | 회원          | 비회원 성적증명/                                                 | 서 발급   |                                                      |
|       | 회           | 회원 로그인<br><sup>회원가입을 완료한</sup><br>원님의 아이디와 비밀번호를 입력해 주세요. |        |                                                      |
|       | 이메일<br>비밀번3 | 주소 입력<br>호 입력                                             |        |                                                      |
|       |             | 로그인                                                       |        |                                                      |
|       |             | ···· 이글근도 ··· 지원/16 /                                     |        |                                                      |

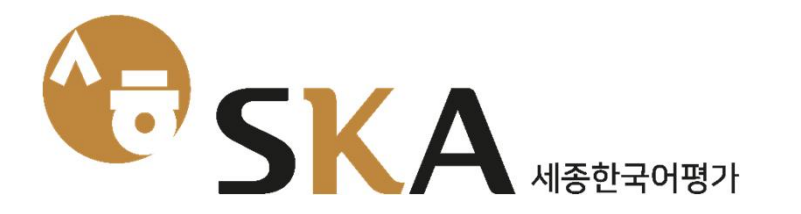

# 세종한국어평가(SKA) 접수 방법 世宗韓語測驗(SKA) 申請方法

# <u>點選右上角的韓語</u> - 可以選擇語言 <br/> ・ SKA<br/> 오른쪽 상단 <u>한국어</u> 클릭 – 언어 선택 가능

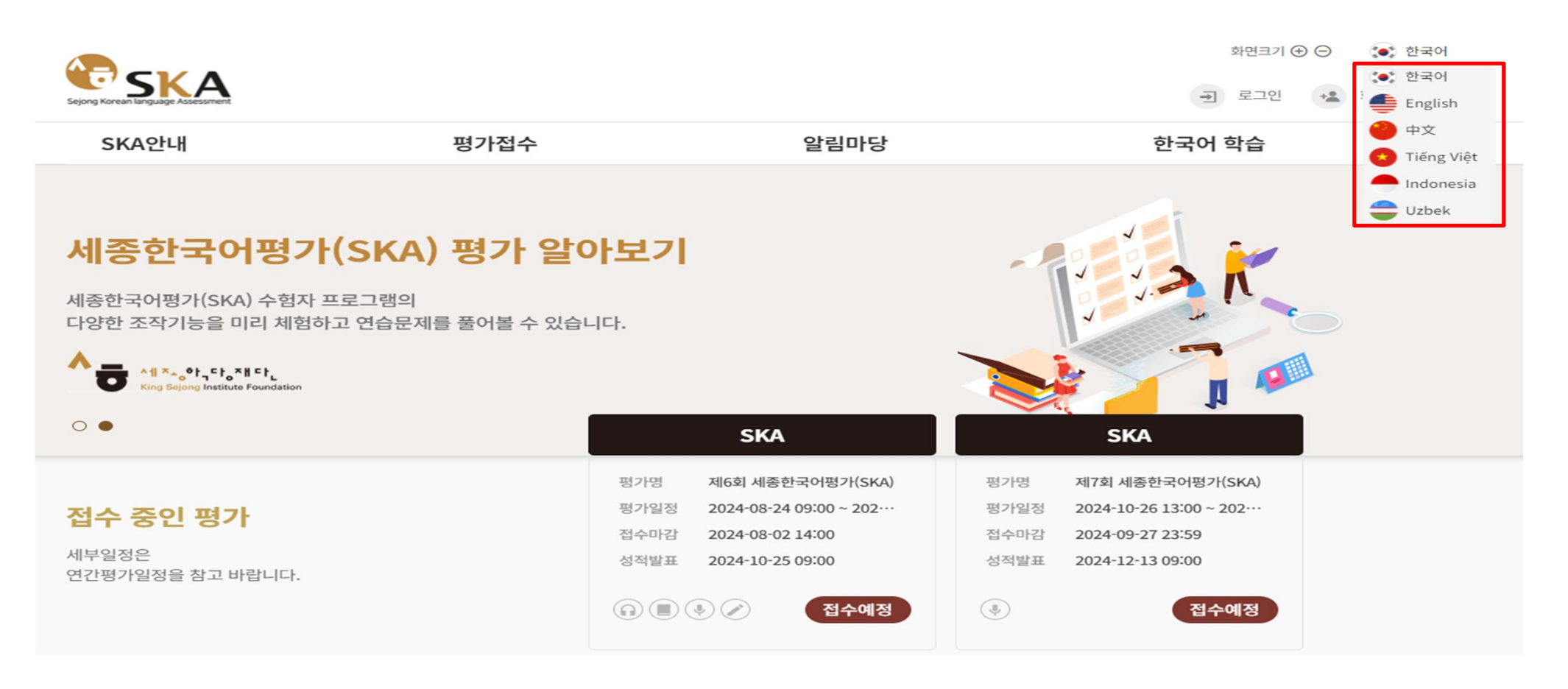

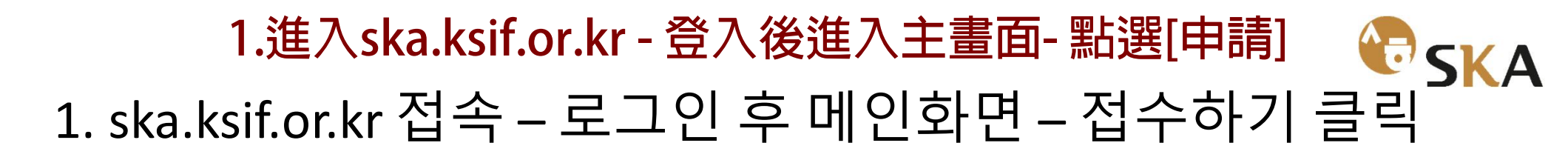

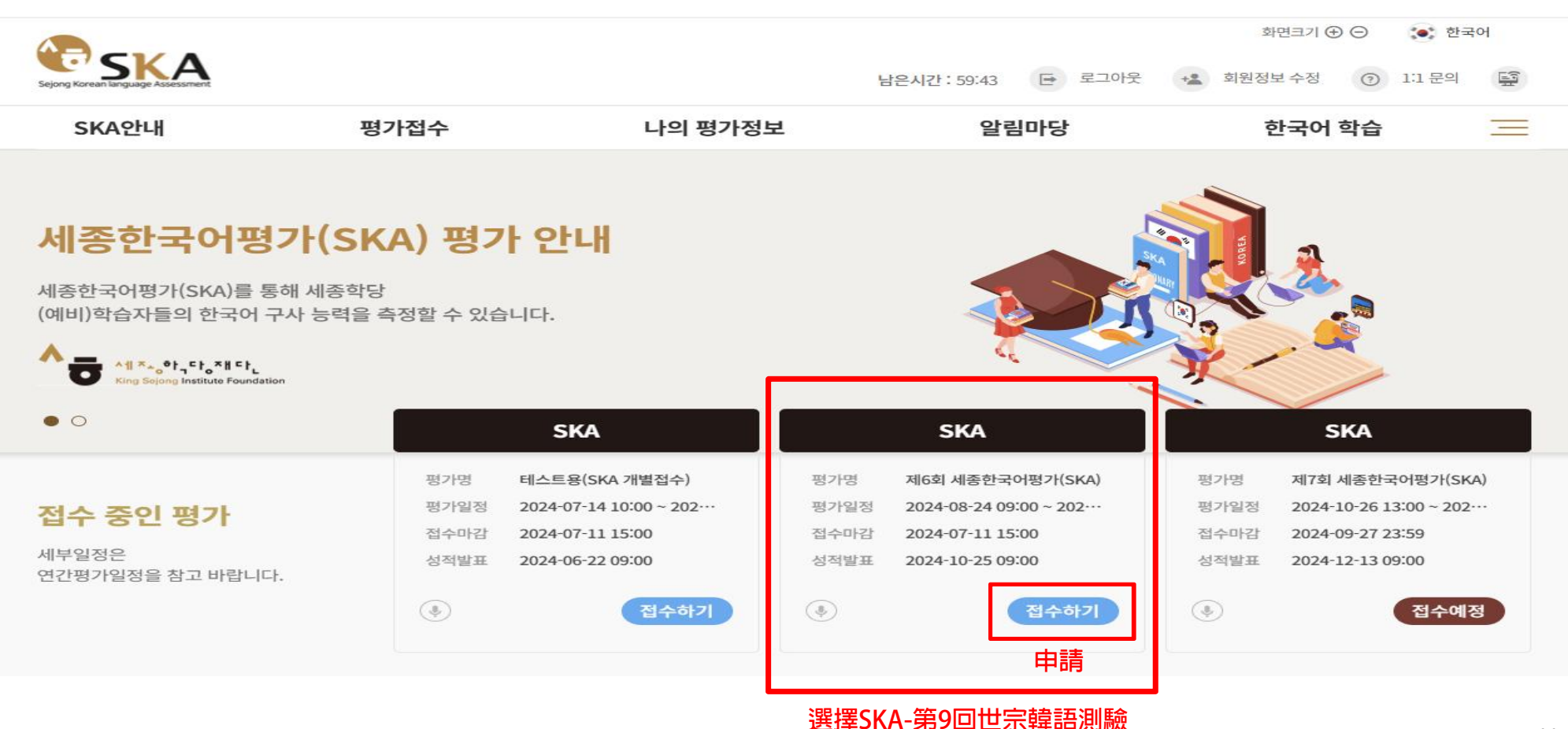

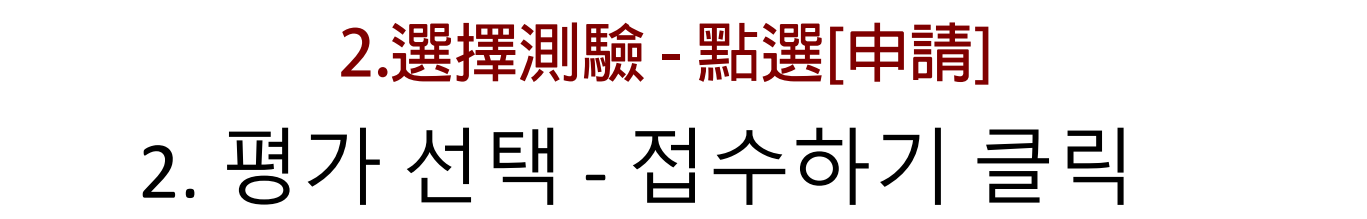

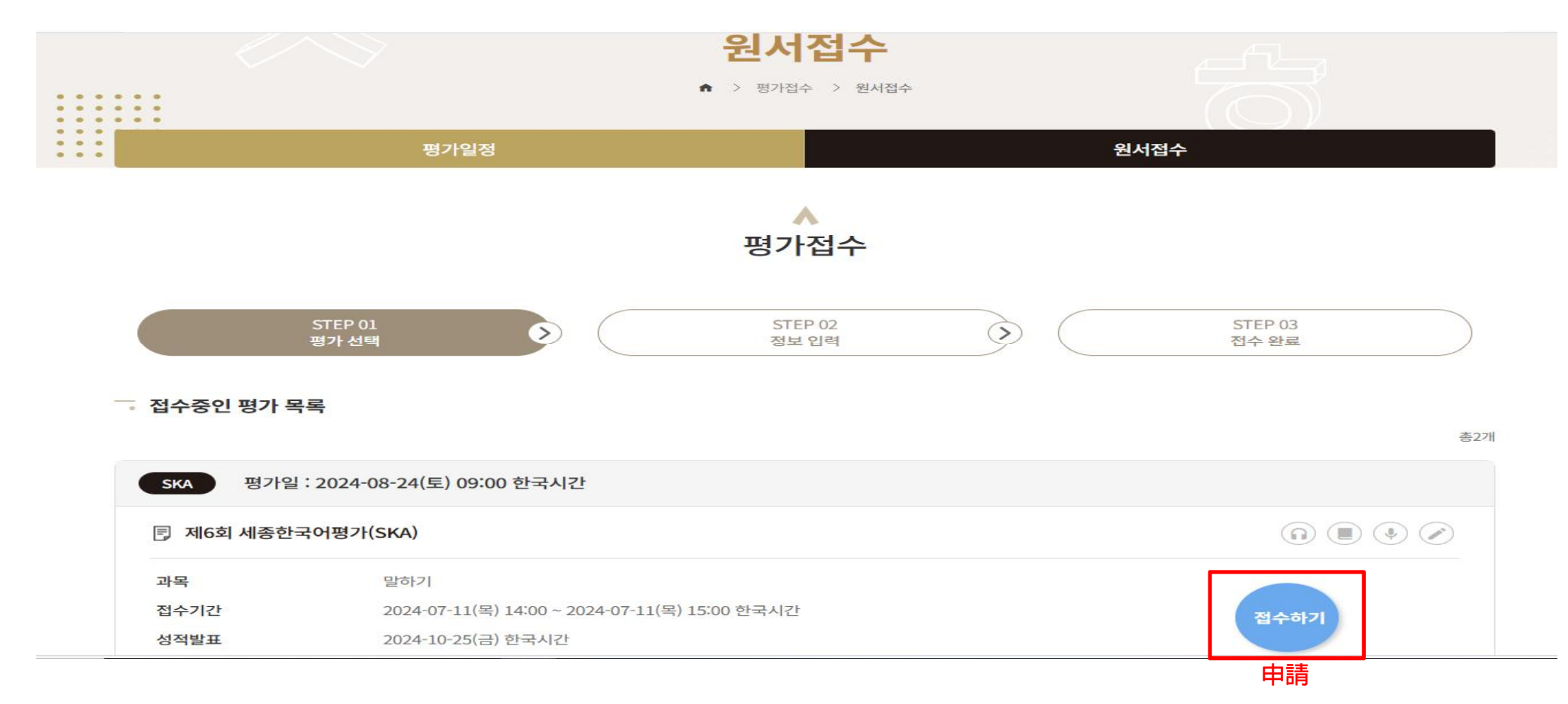

**SKA** 

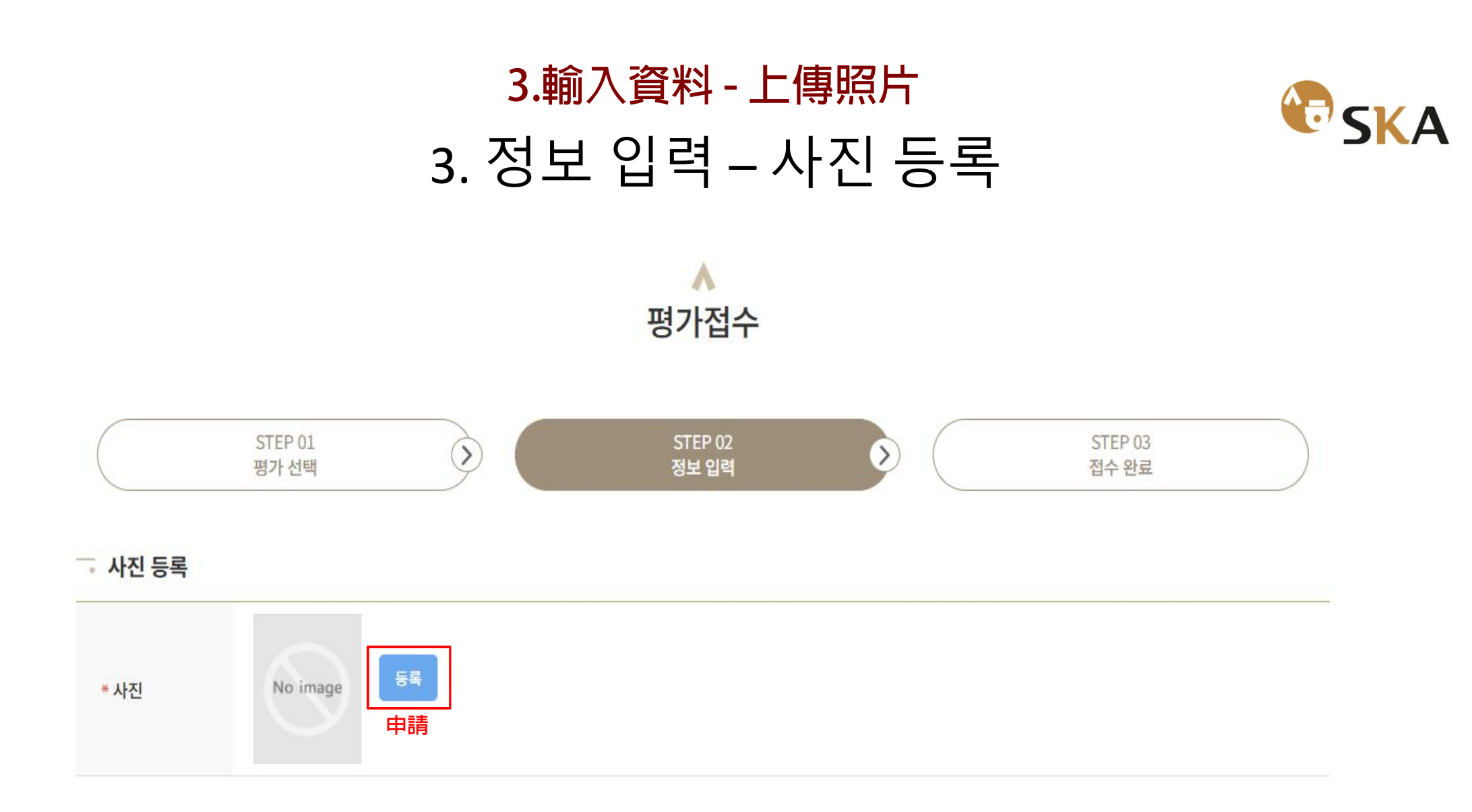

# 3.上傳照片 - 文件上傳 - 儲存照片 3. 사진 등록 – 파일업로드 – 사진저장

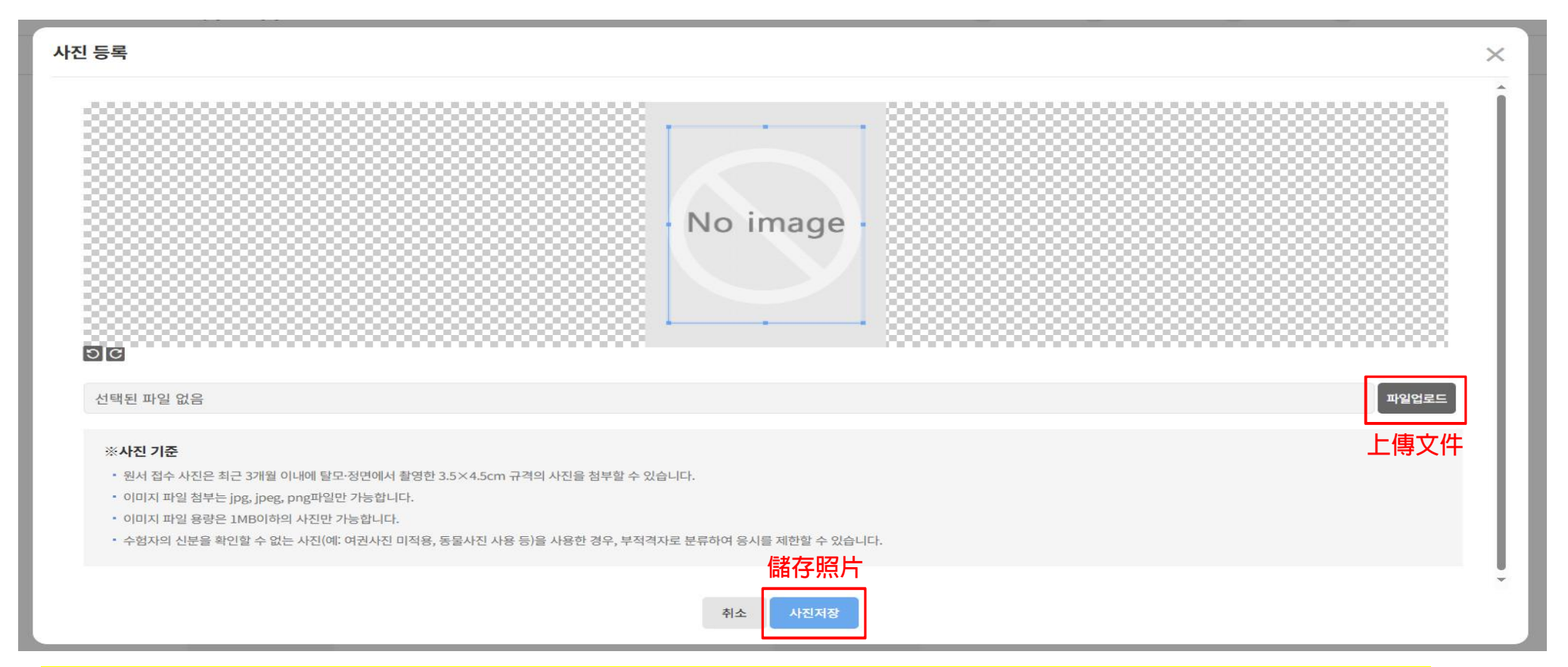

#### ㅇ<mark>사진은 성적표발급용으로 본인인증이 가능한 실물 사진이어야 함(**수험자 식별이 불가한 사진은 허용하지 아니함)** ㅇ<mark>사진 규격: 가로 3.5 cm X 세로 4.5cm</mark></mark>

#### 照片規格:寬 3.5 cm \* 高4.5 cm

# **3.**輸入並確認報名資訊 3. 접수정보 입력 및 확인

#### - 접수정보 확인

| 시행연도                      | 2024                                |                     |
|---------------------------|-------------------------------------|---------------------|
| <mark>測驗名</mark><br>평가계획명 | 第9回世宗韓語測驗(SKA)<br>제6회 세종한국어평가(SKA)  | 과목                  |
| 考試日期<br>평가일               | 2025-06-28(六)<br>2024-08-24(토) 한국시간 | 考場入場完畢時間<br>입실완료 시각 |
| 성적발표                      | 2024-10-25(금) 한국시간                  |                     |
| 姓<br>정                    |                                     | 名<br>이름             |
| 出生日期<br>생년월일              |                                     | 國籍<br>국적            |
| 郵件地址<br>이메일               |                                     |                     |

**SKA** 

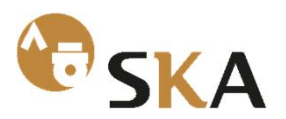

# 3.輸入資訊 - 選擇考場 - 點選[填寫完成] 3. 정보 입력 – 고사장 선택 - 작성완료 클릭

🥛 고사장 선택

|        | 大洲名 |   | 國家名 |   | 學堂名 |   |
|--------|-----|---|-----|---|-----|---|
|        | 대륙명 |   | 국가명 |   | 학당명 |   |
| 고사장 선택 | 선택  | V | 선택  | V |     | V |

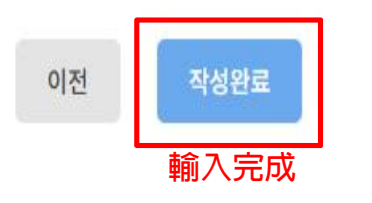

o<mark>고사장 선택 시 유의사항: 본인이 응시할 고사장이 맞는지 확인 후 선택</mark>

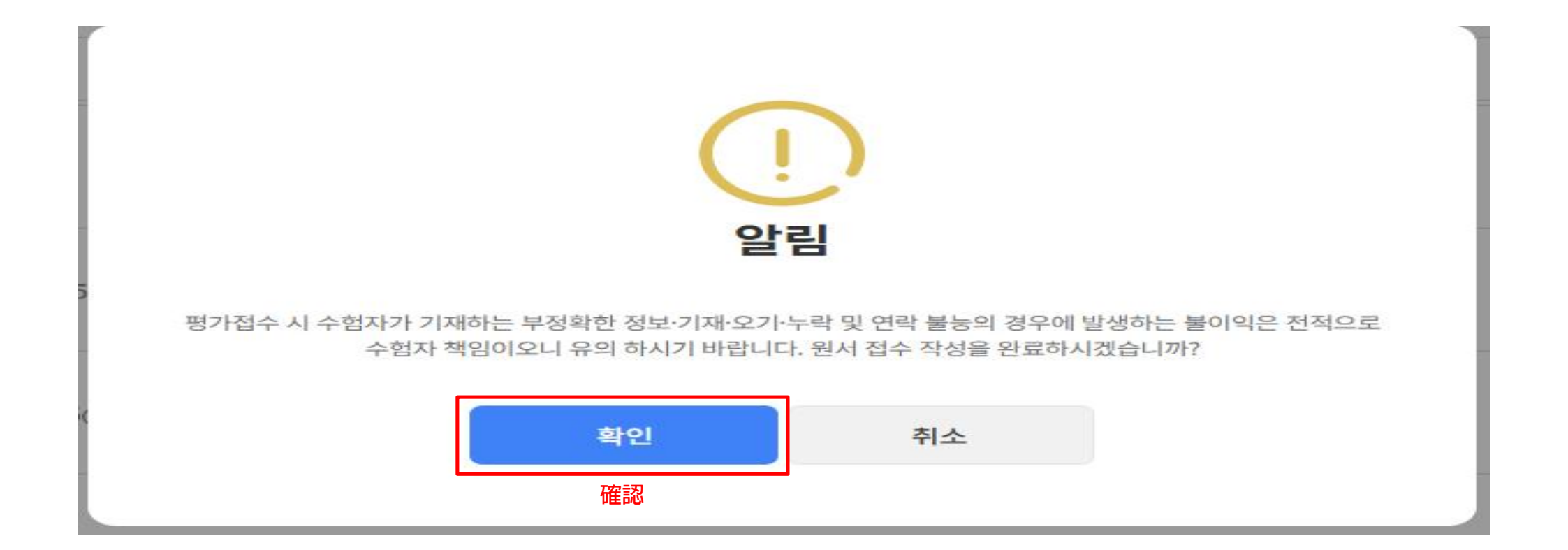

# 4.申請完畢 - 點選[查詢測驗申請記錄] 4. 접수 완료 – 평가접수 내역조회 클릭

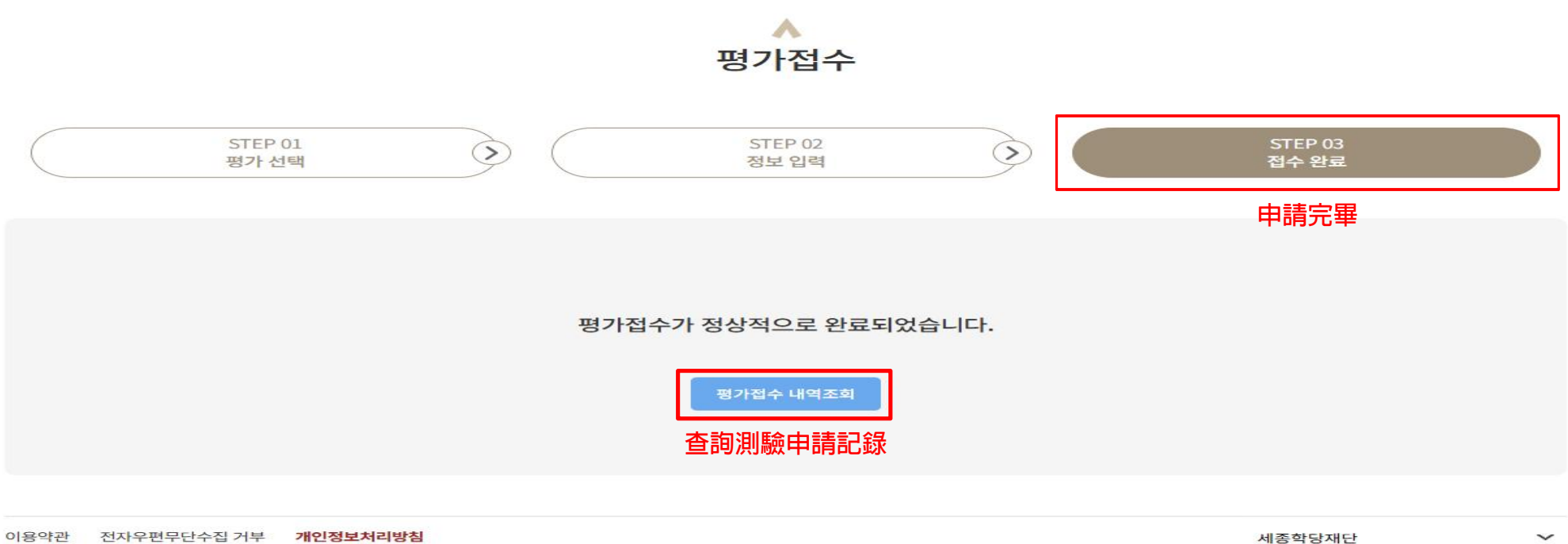

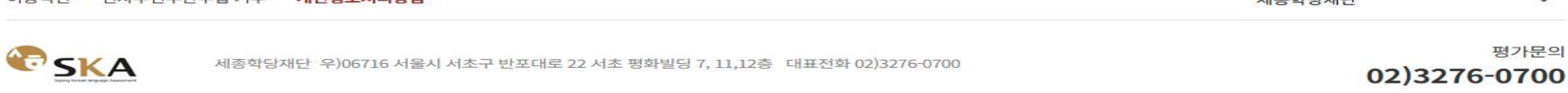

18

# 5.我的評量資訊 - 查詢報名紀錄 - 查看詳細内容 可查詢報名紀錄及取消報名 5. 나의 평가정보 - 평가 접수 내역 조회 – 상세보기 – 접수 내역 조회 및 접수취소 가능

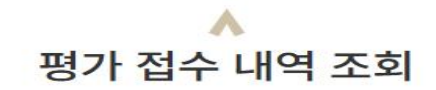

평가 접수 내역 평가접수 취소 내역

- 평가 접수 내역 조회

| SKA 평가일    | : 2024-08-24(토) 09:00 한국시간                     |             |
|------------|------------------------------------------------|-------------|
| 🗊 제6회 세종한- | 국어평가(SKA)                                      | ٢           |
| 과목         | 말하기                                            |             |
| 접수기간       | 2024-07-11(목) 14:00 ~ 2024-07-11(목) 15:00 한국시간 | 상세보기 수험표 출력 |
| 성적발표       | 2024-10-25(금) 한국시간                             |             |
|            |                                                | 詳細資訊        |

총1개

# 6.查詢報名紀錄 - 點選[列印準考證] 6. 평가 접수 내역 조회 – 수험표 출력 클릭

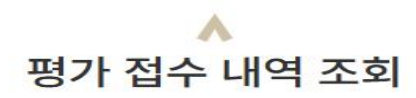

평가 접수 내역 평가접수 취소 내역

- 평가 접수 내역 조회

| SKA 평가일   | : 2024-08-24(토) 09:00 한국시간                     |             |
|-----------|------------------------------------------------|-------------|
| 🗊 제6회 세종한 | 국어평가(SKA)                                      | ٢           |
| 과목        | 말하기                                            |             |
| 접수기간      | 2024-07-11(목) 14:00 ~ 2024-07-11(목) 15:00 한국시간 | 상세보기 수험표 출력 |
| 성적발표      | 2024-10-25(금) 한국시간                             |             |
|           |                                                | 列印準考證       |

**SKA** 

총1개

# 6.確認考生資訊後,點選[列印]6. 수험자 정보 확인 후 인쇄하기 클릭

| 인쇄하기 列印 |                 |
|---------|-----------------|
| SKA     | 수험표             |
| 수험자 정보  | 수험번호            |
|         | 생녀원인            |
|         |                 |
|         | 성 이름            |
|         |                 |
|         |                 |
| 평가정보    |                 |
| 평가일자    | 입실완료 시각 과목      |
|         | 듣기, 읽기, 말하기, 쓰기 |

유의사항

- 준비물: 수험표, 규정 신분증(사진, 영문성명, 생년월일 포함)
- 성적은 별도 안내에 따라 누리집(https://ska.ksif.or.kr)에서 확인하실 수 있습니다.
- 수험 원서 접수 시 입력 잘못으로 발생하는 문제의 책임은 수험자에게 있습니다.
- 평가실 입실 완료 시간 이후에는 평가장에 들어갈 수 없습니다.
- 평가장소 내 휴대폰, 통신장비, 각종 전자기기는 휴대 불가하며, 적발 시 부정행위로 처리됩니다.
- 규정위반 및 부정행위 처리 규정 등 평가 관련 제반사항(평가장 변경, 평가 취소 등)은 누리집(https://ska.ksif.or.kr)를 참조하시기 바랍니다.
- 자가용은 주차할 수 없으며, 대중교통을 이용하시기 바랍니다.

**SKA** 

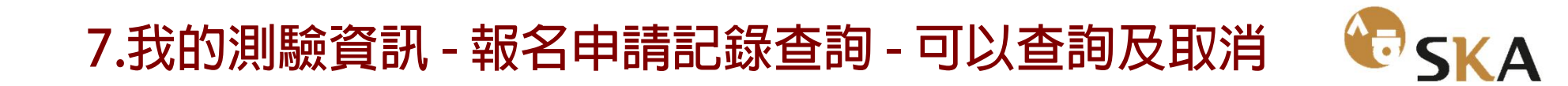

## 7. 나의 평가정보 – 원서접수 내역조회 –조회 및 취소 가능 \*4~6과 같은 과정 與4~6步驟相同

|                                                                   |                                                                      |                                                  |                                                                                     | 화면크기 (1) 🕒 💽 한국어                                                                                       |    |
|-------------------------------------------------------------------|----------------------------------------------------------------------|--------------------------------------------------|-------------------------------------------------------------------------------------|----------------------------------------------------------------------------------------------------|----|
| Sejong Korean language Assessment                                 |                                                                      | 我的測驗資訊 <sup>омихоо</sup>                         | 남은시간:57:11 🕞 로그아웃                                                                   | * 회원정보 수정 ⑦ 1:1 문의                                                                                     | (P |
| SKA안내                                                             | 평가접수                                                                 | 나의 평가정보                                          | 알림마당                                                                                | 한국어 학습 🔤                                                                                               | _  |
| 세종한국어평가(SKA)를 통해 세종<br>(예비)학습자들의 한국어 구사 능력<br>(예비)학습자들의 한국어 구사 능력 | <b>SKA) 평가 안나</b><br><sup>동학당</sup><br>역을 측정할 수 있습니다.<br>SKA         | 원서접수 내역조회<br><b>查詢申請記錄</b><br>평가 성적 조회<br>평가응시하기 | <b>SKA</b>                                                                          | SKA                                                                                                    |    |
| <b>접수 중인 평가</b><br>세부일정은<br>연간평가일정을 참고 바랍니다.                      | 평가명 테스트용(SH<br>평가일정 2024-07-14<br>접수마감 2024-07-15<br>성적발표 2024-06-22 | 《A 개별접수》                                         | 제6회 세종한국어평가(SKA)<br>2024-08-24 09:00 ~ 202…<br>2024-08-02 14:00<br>2024-10-25 09:00 | 평가명 제7회 세종한국어평가(SKA)<br>평가일정 2024-10-26 13:00 ~ 202…<br>접수마감 2024-09-27 23:59<br>성적발표 2024-12-13 09:00 | 22 |

- 若未取消報名就進行會員註銷,系統將仍計入您的報名人數,可能會導致其他考生無法報名。因此,若您決定要註銷,請務必先取 消報名,再辦理會員註銷。
- 依據《世宗韓語評量官網會員服務條款》第五條(會員加入與退出),辦理會員註銷後,可能會影響您參加評量或申請成績證明的 權益。已完成報名的考生請特別留意,評估後再進行註銷申請。
- 若要取消報名,請先登入官網,進入【我的考試資訊】→【報名紀錄查詢】→【報名詳細資訊】,點選「取消報名」按鈕即可完成 取消。但請注意,超過報名期間後將無法取消報名。

# SKA 누리집 회원탈퇴 방법 SKA 網站會員註銷方法

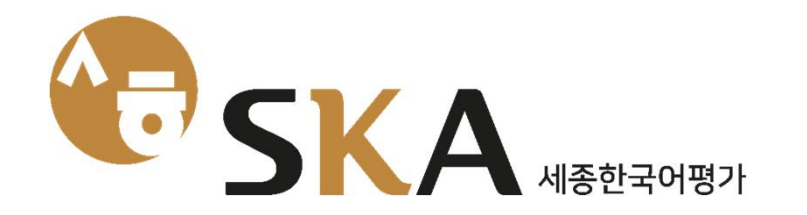

### 1.登入後於主畫面點選[修改會員資料]

# 1. 로그인 후 메인 화면 – 회원정보 수정 클릭

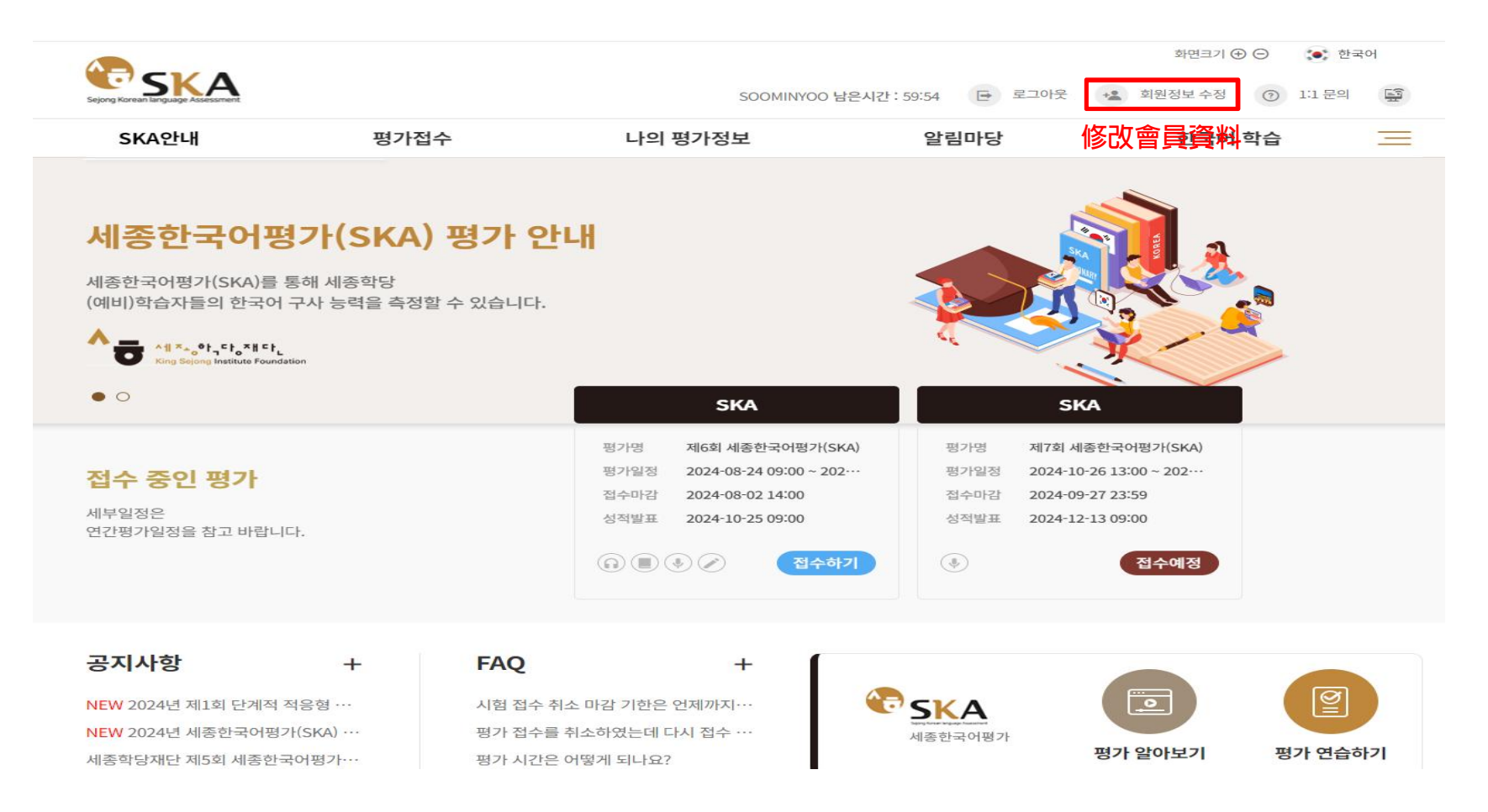

# 2. 輸入密碼 - 確認密碼 2. 비밀번호 입력 – 비밀번호 확인

| SKA       |      |                | 2. 비가 50:52 도 로그아우 | 화면크기 ④ ⊙ 🔅 | 한국어<br>의 트국 |
|-----------|------|----------------|--------------------|------------|-------------|
| SKA안내     | 평가접수 | 나의 평가정보        | 알림마당               | 한국어 학습     | =           |
|           |      |                |                    |            |             |
|           |      | 회원정보 수정        |                    |            |             |
| - 미미비수 하이 |      |                |                    |            |             |
| • 미럴민오 확인 |      |                |                    |            |             |
| * 비밀번호    |      |                |                    |            |             |
|           |      |                |                    |            |             |
|           |      | 비밀번호확인<br>確認密碼 |                    |            |             |

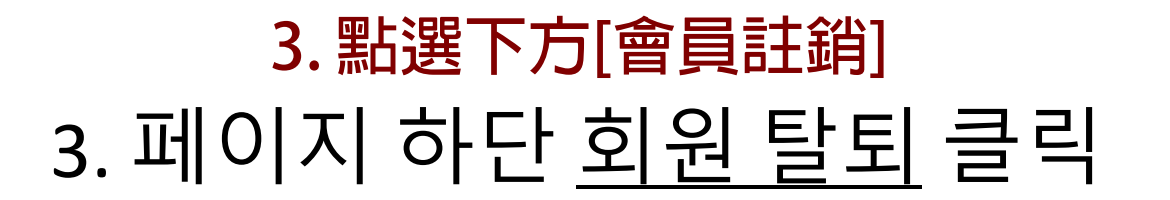

#### 🦷 회원정보 수정

| *성            |                                                         |
|---------------|---------------------------------------------------------|
| * 이름          |                                                         |
| * 생년월일        |                                                         |
| * 휴대전화        | Republic of Korea(대한민국) (+82)     ~       ※ 구분표시 없이 숫자만 |
| * 국적          | Republic of Korea(대한민국) ~                               |
| * E-mail 수신여부 | ◉ 예 ○ 아니오                                               |

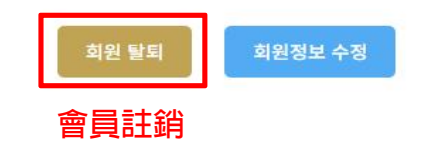

# 聯絡方式 – 1對1客服留言板 문의 방법 – 1:1 문의 게시판

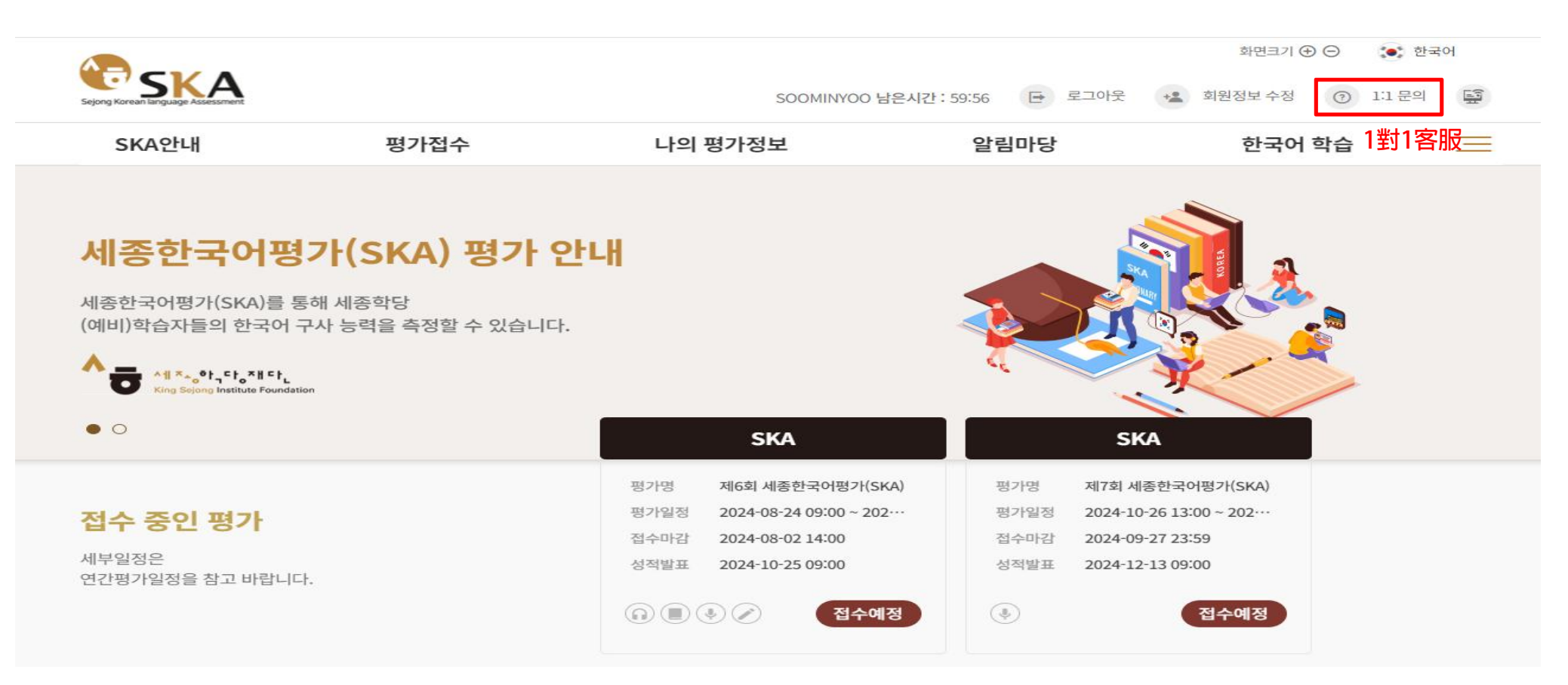

#### o문의사항에 대하여 한국어 또는 영어로 답변 드립니다.

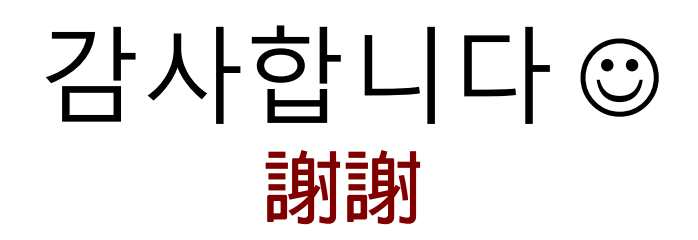

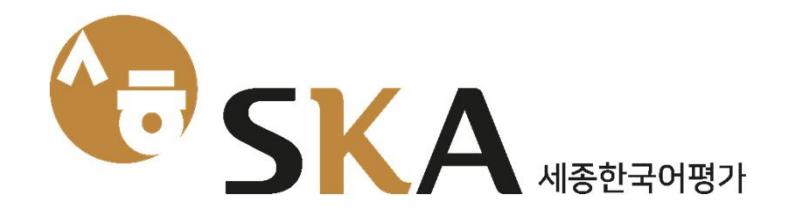